### 智能门禁 K2/K2F

| 产品型号: | K2/K2F                   |
|-------|--------------------------|
| 尺 寸:  | W79mm x H125mm x T15.5mm |
| 材 质:  | 铝合金框架/玻璃面板               |
| 通信方式: | Bluetooth 4.1            |
| 支持系统: | Android 4.3/IOS7.0 above |
| 待机电流: | ≈5mA                     |
| 动作电流: | ≈1A                      |
| 供电方式: | 12V                      |
| 开锁时间: | ≈1.5S                    |
| 防水等级: | IP66                     |
| 卡片容量: | 20000张                   |
|       |                          |

### 包装配件

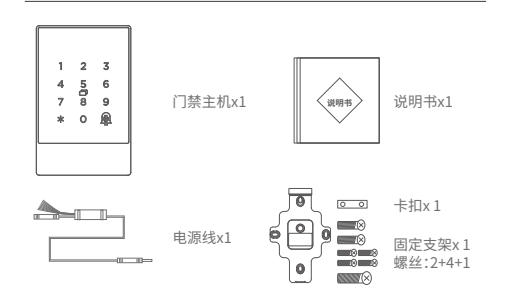

### 安装步骤

线缆连接电源的线槽。

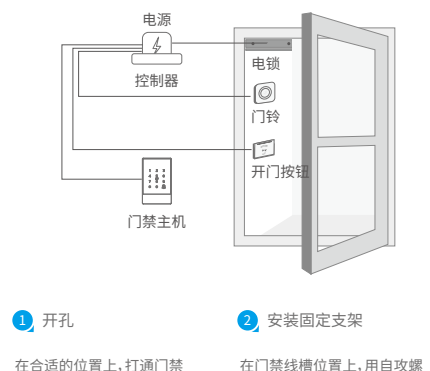

在门禁线槽位置上,用自攻螺 丝将固定支架固定。

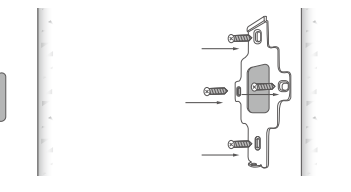

### 3 接线

将门禁线缆分别接通到电源及对应线束上。

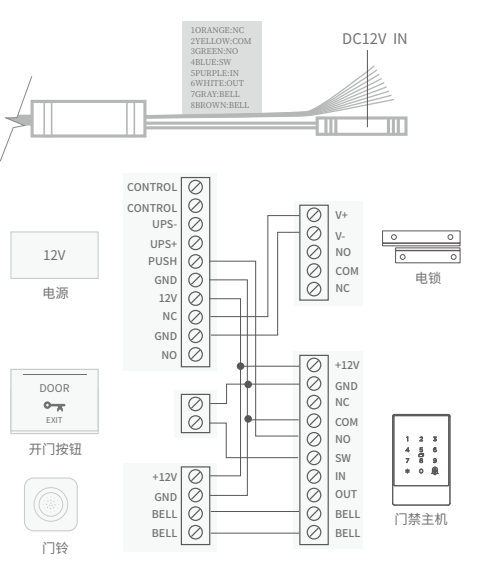

## 智能门禁

# **K2/K2F**

使用说明

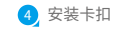

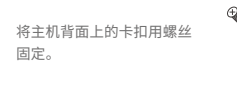

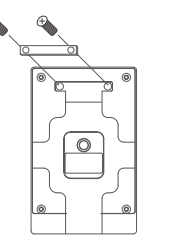

5 安装主机

将主机装入到固定支架后,用螺丝固定。

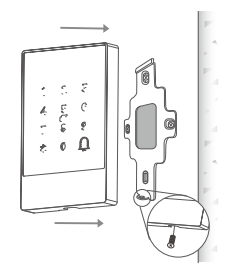

### 添加门禁(绑定管理员)

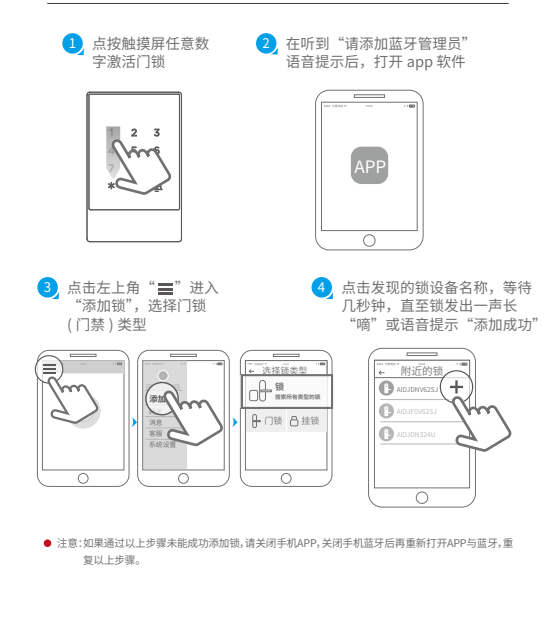

### 产品保修说明

- 1、自购买产品之日起7日内,若产品出现非人为损坏的质量问题,可 以选择按购买价格退货或更换同型号产品;
- 2、 自购买产品之日起至第十五日内,若产品出现非人为损坏的质量 问题,可以选择免费更换同型号的产品;
- 3、自购买产品之日起12个月内,若产品出现非人为损坏的性能故 障,提供免费保修服务。

### SMART ACCESS CONTROLLER

# **K2/K2F**

Manual

| lodel :             | K2/K2F                              |
|---------------------|-------------------------------------|
| imensions :         | W79mm x H125mm x T15.5mm            |
| laterial :          | Aluminum frame/Tempered glass panel |
| ommunication :      | Bluetooth 4.1                       |
| upporting systems : | Android 4.3/IOS7.0 above            |
| tand-by current :   | ≈5mA                                |
| perating current :  | $\approx 1 \text{A}$                |
| ower supply:        | 12V                                 |
| nlocking time:      | ≈1.5S                               |
| /aterproof level:   | IP66                                |
| ard capacity:       | 20,000 Cards                        |
|                     |                                     |

Smart Access Controller K2/K2F

### Accessories

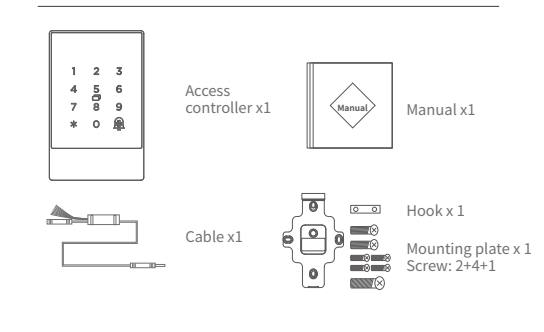

### Illustration

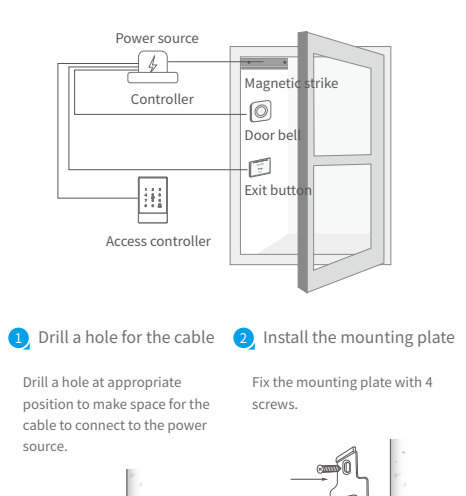

(in anno

### Wiring

Connect the cable of the access controller to power cable and other ports according to the illustration.

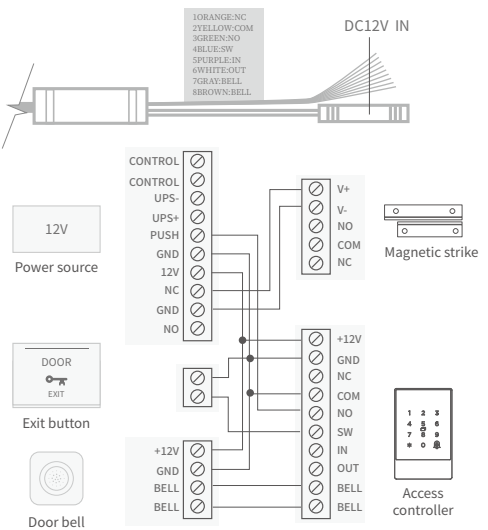

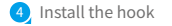

Fix the hook to the mounting plate with 2 screws.

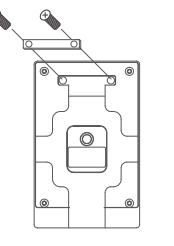

#### 5 Install the access controller

Fit the access controller into the hook and fix it on the mounting plate with a screw in the bottom.

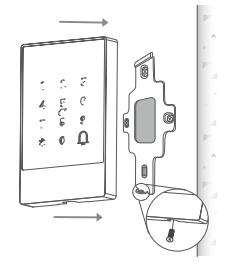

### Pair the access controller with app

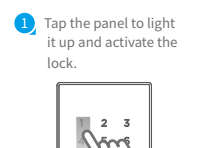

\*4

select "Door Lock"

 On voice prompt "Please add Bluetooth Administrator", activate the APP.

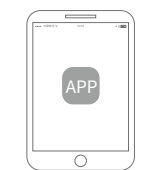

#### 3. Tap the " $\equiv$ " icon on the upper 4 Tap the device shown on the left corner, tap "+Add Lock" screen. Wait a few seconds till the lock gives a voice prompt/long beap, which

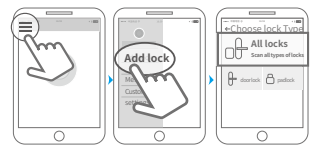

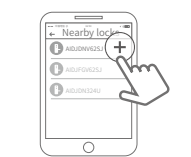

means it is added successfully.

Notice: If fails, please shut off the APP and Bluetooth, turn them on and try the above process again.

### Limited Warranty

1. For any defect in material and workmanship, the original purchaser of the product

1)Can return or ask for a replacement within 7 invoice days. 2)Can ask for a replacement within 15 invoice days. 3)Can ask for free repair in 365 invoice days.

2. This warranty does not cover defects caused by modification, alteration, misuse or physical abuse of the product.